## Вход в профиль МБДОУ «Детский сад № 45 «Солнышко»

1. Зайдите на портал информационной – системы - https://netschool.edu22.info/

POL

|   |                                               | I<br>■×                                  |  |
|---|-----------------------------------------------|------------------------------------------|--|
| C | СЕТЕВОИ РЕГИОН<br>Образовательная организация | 4. Образование<br>Управление образования |  |
|   | Регион                                        |                                          |  |
|   | Алтайский край                                |                                          |  |
|   | Муниципальный район                           |                                          |  |
|   | Bce                                           |                                          |  |
|   | Город/село                                    |                                          |  |
|   | Выберите город/село                           |                                          |  |
|   | Тип ОО                                        |                                          |  |
|   |                                               |                                          |  |
|   | Образовательная организация                   |                                          |  |
|   |                                               |                                          |  |
|   |                                               |                                          |  |
|   |                                               |                                          |  |
|   | Восстановить пароль                           |                                          |  |
|   | Вход с учетной записью Wind                   | ows                                      |  |
|   | Вход с учетной записью Моби                   | ильный Ю ИРТех                           |  |

2. Выберите муниципальный район - ВСЕ, город - Рубцовск

| азовательная организация Управле | ение образования |
|----------------------------------|------------------|
| Регион                           |                  |
| Алтайский край                   |                  |
| Муниципальный район              |                  |
| Bce                              |                  |
| Город/село                       |                  |
| Барнаул                          |                  |
| Тип ОО                           |                  |
| Выберите тип ОО                  |                  |
| Образовательная организация      |                  |
|                                  |                  |
|                                  |                  |
|                                  |                  |
| Восстановить пароль              |                  |
| Вход с учетной записью Windows   |                  |

- 3. Выберите тип ОО «Дошкольное образование»
- 4. Из сформировавшегося списка выберите МБДОУ «Детский сад общеразвивающего вида № 45 «Солнышко».
- 5. Введите логин и пароль, которые Вам выдали воспитатели.

| разовательная организация   | Управление образования |
|-----------------------------|------------------------|
| Регион                      |                        |
| Алтайский край              |                        |
| Муниципальный район         |                        |
| Bce                         |                        |
| Город/село                  |                        |
| Барнаул                     |                        |
| Тип ОО                      |                        |
| Дошкольное образование      |                        |
| Образовательная организация |                        |
| Выберите ОО                 |                        |
|                             |                        |
| Пароль                      |                        |
| Восстановить пароль         |                        |